## Connection to Researcher servers at DST – Mac users

This guide describes how to connect to our Researcher servers at Statistics Denmark – for Mac users, via <u>https://remote.dst.dk</u>

Before connecting you need to install "Windows App" from the App Store.

- Go to the App Store and search for "Windows App"
- Select the application and install

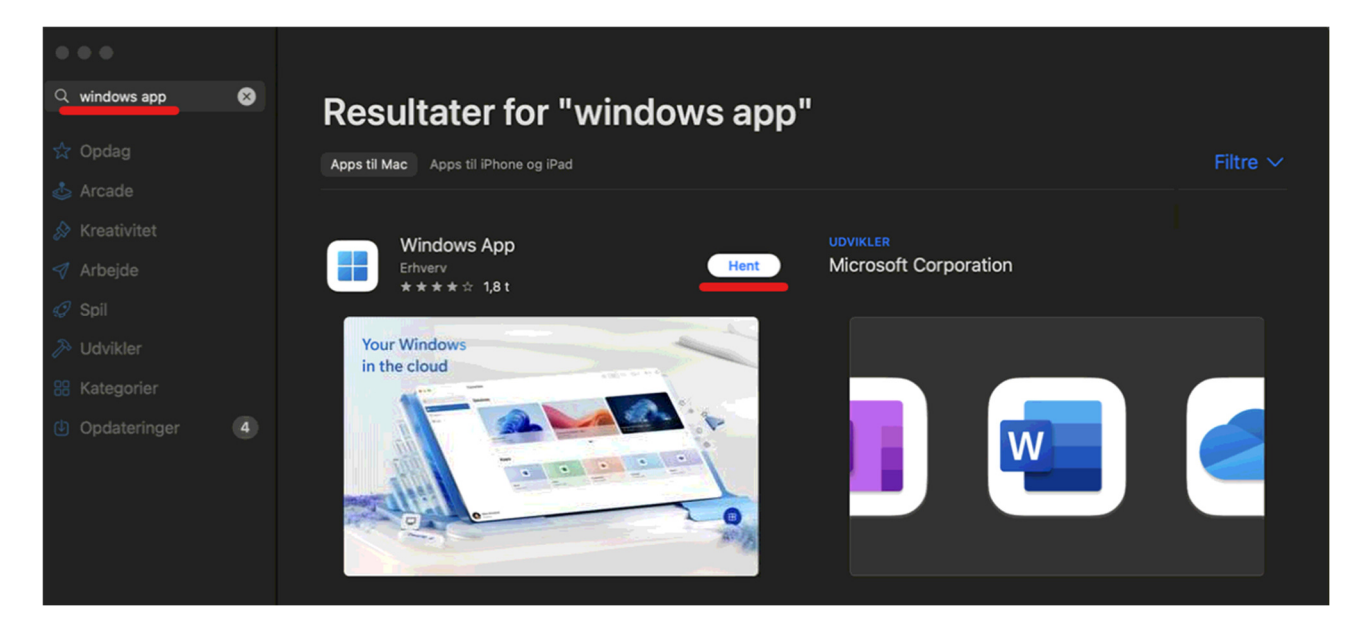

## **Connection to Researcher servers**

You are now ready to connect to a Researcher server.

- Start Safari (Firefox or Chrome is also supported, however, with slightly changed dialogues/windows)
- Enter the address <u>https://remote.dst.dk</u>

## The following image appears in the browser:

|                                       | remote.dst.dk |
|---------------------------------------|---------------|
| <b>(5</b> )                           |               |
| Danmarks Statistiks Remote<br>Gateway |               |
| Username<br>zxyc                      |               |
| Password<br>·····  ••·                |               |
| Logon                                 |               |
|                                       |               |
|                                       |               |

- Enter your Researcher username (3 or 4 characters) under Username
- Enter your 4-digit PIN code under Password
- Then click *Logon*

After that, the following appears:

|                                  | Ċ | • • • + |
|----------------------------------|---|---------|
| 6                                |   |         |
| Enter your one-time<br>password. |   |         |
|                                  |   |         |
| Logon                            |   |         |
|                                  |   |         |
|                                  |   |         |
|                                  |   |         |
|                                  |   |         |

After a few seconds, you will receive an SMS with a one-time password

- Enter your *one-time password*
- Then click *Logon*

If you are equipped with a physical token, you will not receive an SMS. Instead, you have to enter the 8digit number, which your Oath token shows as your *one-time password*.

The number will appear after a few seconds when you hold down the "BUTTON" on your token.

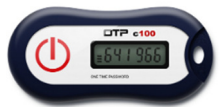

😥 🕑 Q 🛢 fre. 17. jan. 12.58

The following image will appear in the browser: (Note that the number of icons you have, depends on which access you have) **Safari** Arkiv Rediger Oversigt Historik Bogmærker Vindue Hjælp

|          | ••• • • •                                           |                         | 🔒 remote.dst.dk | Ċ               | ⊕ ₫ + Ġ <mark>-</mark>                  |
|----------|-----------------------------------------------------|-------------------------|-----------------|-----------------|-----------------------------------------|
|          | 65                                                  |                         |                 | Welcome to F5   | Networks O Logout                       |
|          | Applications and Links $^{\scriptscriptstyle \vee}$ |                         |                 |                 |                                         |
|          | Danmarks<br>Datavindue<br>Denmark's Data Portal     | FSE Windows             | FSE-UPLOAD      | Change Password | - 1                                     |
|          | Nulstil Adgangskode                                 |                         |                 |                 | - 1                                     |
| \$       |                                                     |                         |                 |                 |                                         |
|          |                                                     |                         |                 |                 |                                         |
|          |                                                     |                         |                 |                 |                                         |
|          | Vejledninger Fjernsup                               | port - Windows Fjernsup | pport - Mac     |                 |                                         |
| <b>(</b> | 🖽 🧭 🖸 🔤 🐯 🧶                                         | 💽 📅 💽 😑 🥌               | ) 💷 🗾 🖗 🔁 💷     | Z 🕰 🎯 📮 🛛       | e - · · · · · · · · · · · · · · · · · · |

• Click the server you want to connect to

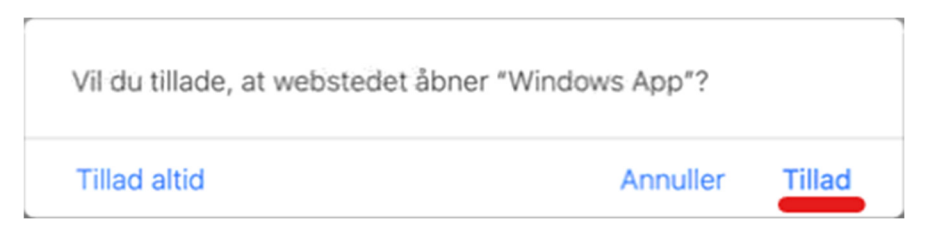

• Click Allow (*Tillad*)

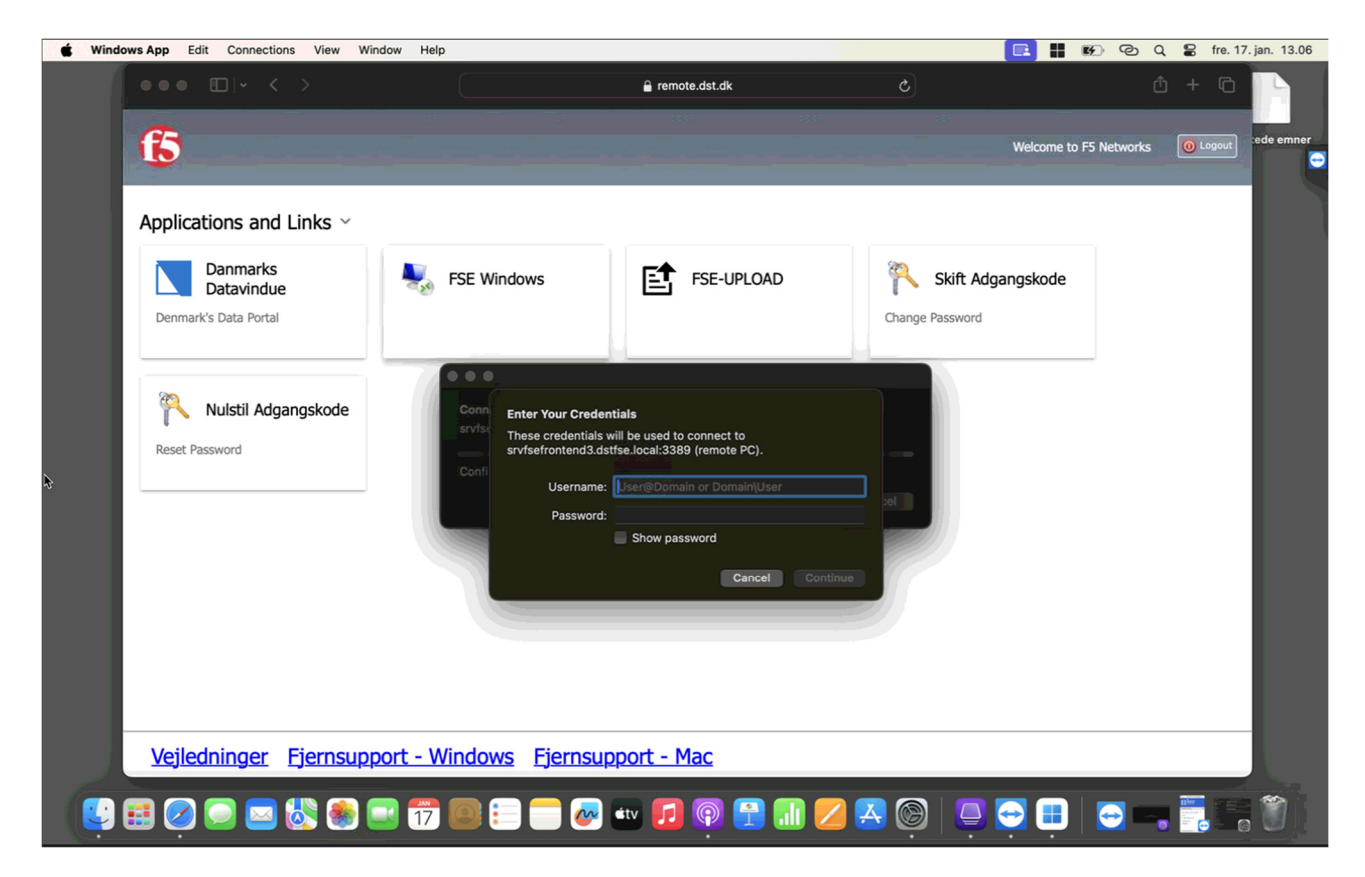

- Enter your project username for the server in the "User name" field (e.g. dstfse\flge9999 or flge9999@dstfse.local)
- Enter your password for the server

The following message appears, the first time you log on to the server:

|   | You are connecting to the RDP host "srvfsefro<br>certificate couldn't be verified back to a root c<br>may not be secure. Do you want to continue? | a are connecting to the RDP host "srvfsefrontend3.dstfse.local". The<br>tificate couldn't be verified back to a root certificate. Your connection<br>y not be secure. Do you want to continue? |  |  |
|---|----------------------------------------------------------------------------------------------------|----------------------------------------------------------------------------------------------------|--|--|
| ? | Show Certificate                                                                                                    | Cancel Continue                                                                                                    |  |  |

Click Show Certificate

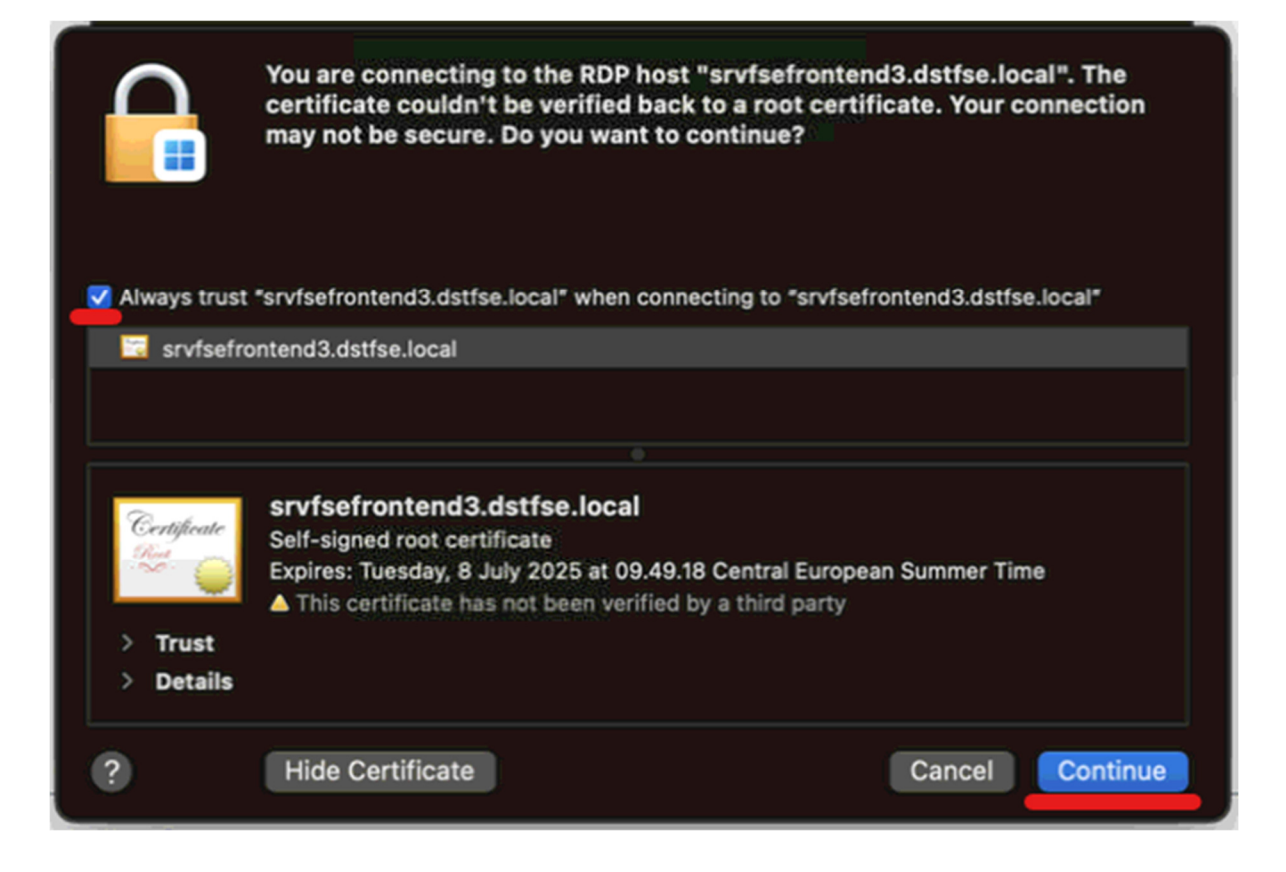

- Tick the box Always trust ... when connecting to ...
- Click Continue

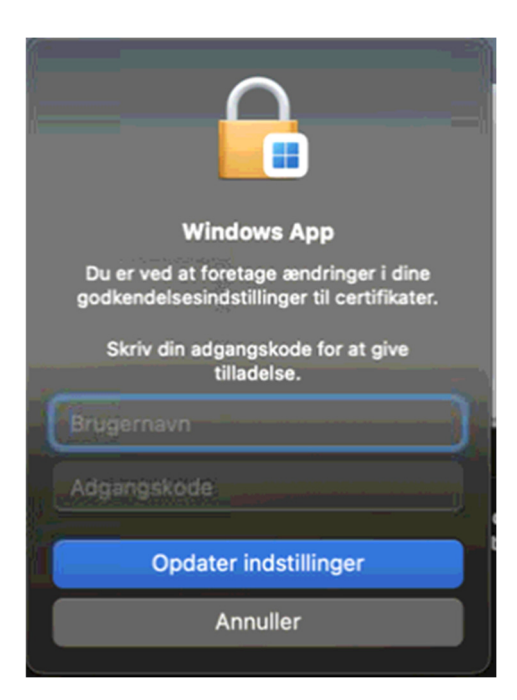

• Enter the username and password for your Mac

Now you are connecting to a server at Statistics Denmark.

Then your *Desktop* appears, and you can now operate your server.

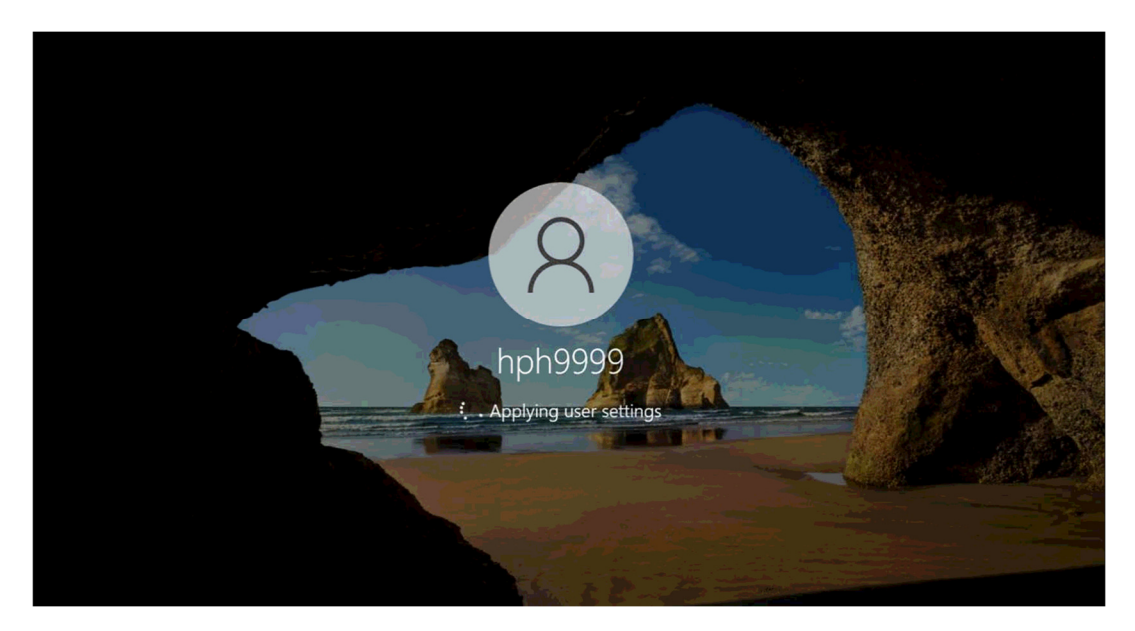

After you finish your work on the server, you must sign out.

This is done by clicking the Windows icon Then click the user icon Lastly click on "Sign out"

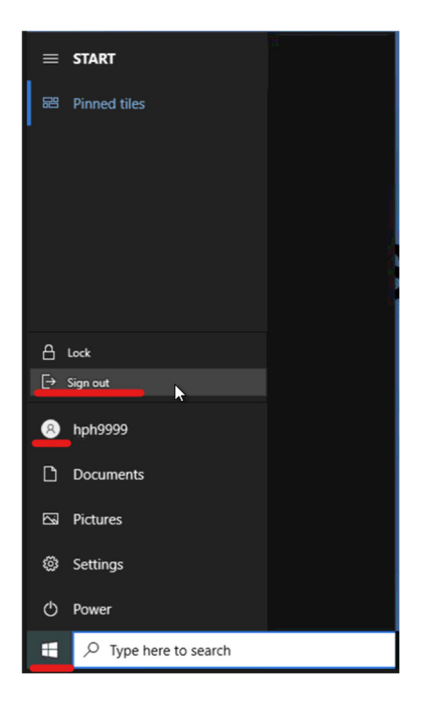

Afterwards, click Logout at the top left corner of the Browser:

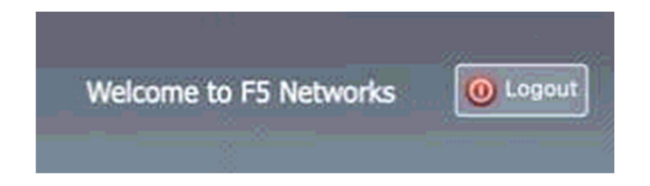